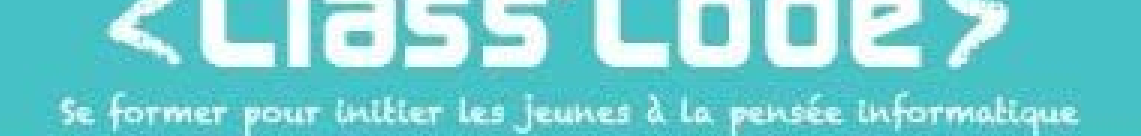

# Module 2 - partie 1 chapitre 2 (créez votre avatar) et chapitre 4 (codez une information en binaire)

### **Pixel Art**

#### Fiche d'identité

| Résumé de l'activité | Jouer avec l'image, avec et sans ordinateur, pour s'initier aux données                                                                                                    |  |  |  |
|----------------------|----------------------------------------------------------------------------------------------------|--|--|--|
| Objectif(s)          | <ul> <li>Être capable de créer une animation simple avec Piskel</li> <li>Savoir ce qu'est un pixel</li> <li>Savoir que les informations (caractères, couleurs, sons,) dans son ordinateur sont codées</li> <li>Savoir qu'au niveau ultime toutes les informations sont codées en binaire sur la machine</li> </ul> |  |  |  |

| Durée approximative<br>de l'activité | • 2h                                                                                           |
|--------------------------------------|------------------------------------------------------------------------------------------------|
| Participants                         | <ul> <li>environ 12 participants</li> </ul>                                                    |
| Matériel nécessaire                  | <ul> <li>Des blocs de post-it de couleurs différentes</li> </ul>                               |
|                                      | <ul> <li>Des modèles d'œuvres en pixel art</li> </ul>                                          |
|                                      | <ul> <li>Au moins 12 fiches quadrillées « pixel-paravent »</li> </ul>                          |
|                                      | <ul> <li>12 stylos, feutres ou crayons</li> </ul>                                              |
|                                      | Au moins 6 ordinateurs avec une connexion internet (ou les logiciels Piskel App                |
|                                      | offline et Scratch offline installés)                                                          |
|                                      | 1 vidéo-projecteur si possible                                                                 |
| Préparation                          | <ul> <li>Sélectionner et imprimer des modèles d'oeuvres en pixel art si la salle ne</li> </ul> |
|                                      | dispose pas de connexion internet.                                                             |

| Notions liées         | donnée - pixel - information |
|-----------------------|------------------------------|
| Lien éventuel avec le |                              |
| programme scolaire    |                              |

Déroulement

| 1 | Donner la consigne et expérimenter – 5'                                 |   |                                                                                                    |  |
|---|-------------------------------------------------------------------------|---|----------------------------------------------------------------------------------------------------|--|
|   | Savez-vous ce qu'est le pixel art ?                                     | • | Installer les enfants de manière à ce qu'ils soient en situation d'écoute et d'échange (pas devant les ordis allumés) et introduire la séance.         |  |
|   | Pourquoi appelle-t-on ça le pixel art ?<br>Mais qu'est-ce qu'un pixel ? | • | Laisser les enfants échanger entre eux, en relançant avec<br>des questions si besoin, mais sans nécessairement<br>trancher avec des réponses précises. |  |

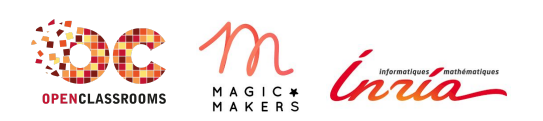

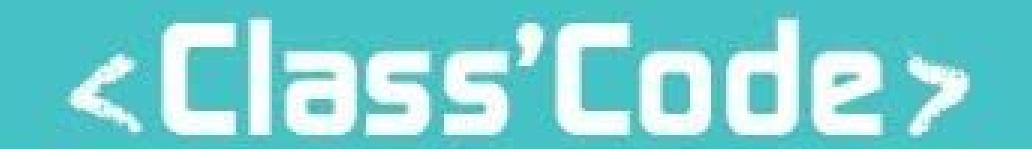

.

Voici quelques modèles d'oeuvres en pixel art : on va faire la même chose avec des post-it ! Montrer des modèles d'œuvres en pixel art, et expliquer qu'ils vont faire la même chose avec des post-it sur les murs / les vitres / le tableau / etc.

| 2 | Faire du post-it art – 20'                                                                      |                                                                                                    |
|---|-------------------------------------------------------------------------------------------------|----------------------------------------------------------------------------------------------------|
|   | On passe à l'action ! L'objectif ? Faire<br>une jolie fresque en pixel art avec des<br>post-it. | <ul> <li>Laisser aux enfants le choix de se mettre par groupe ou<br/>non et leur expliquer qu'on va réaliser une grande<br/>fresque en pixel art avec des post-it. Donner un thème si<br/>nécessaire.</li> </ul> |
|   | Les enfants s'organisent et réalisent la fresque.                                               | <ul> <li>Les enfants créent leur fresque avec les post-it. Laisser<br/>des modèles à disposition si besoin.</li> </ul>                                                                                           |
|   | Maintenant que vous avez compris le principe, on va faire un jeu !                              | <ul> <li>Prendre un temps pour admirer l'œuvre et introduire<br/>l'activité suivante.</li> </ul>                                                                                                    |

| 3 | Pixel-paravent – 20'                                                                                                    |                                                                                                    |  |  |
|---|----------------------------------------------------------------------------------------------------|----------------------------------------------------------------------------------------------------|--|--|
|   | Le dessinateur va devoir colorier<br>certaines cases de sa grille<br>"Pixel-Paravent".                                                                         | <ul> <li>Mettre les enfants par deux, dos à dos.</li> <li>Leur expliquer que l'un des deux est le dessinateur, et<br/>l'autre l'ordinateur : le dessinateur commence à dessiner<br/>sur la grille en remplissant les carrés, l'autre ne fait rien<br/>et ne regarde pas.</li> </ul> |  |  |
|   | Le dessinateur devra ensuite<br>transmettre son dessin à son binôme<br>en ne disant que 0 ou 1.                                                                | <ul> <li>Expliquer que le dessinateur doit transmettre son dessin<br/>à l'ordinateur, qui doit le redessiner sur sa propre grille,<br/>mais le dessinateur ne peut dire que 0 ou 1.</li> </ul>                                                                                      |  |  |
|   | Vous avez tous fini de dessiner ? Prêts pour la transmission ?                                                                                                 | <ul> <li>Lancer le départ : ils doivent tous commencer en même<br/>temps à transmettre leur dessin à leur binôme.</li> </ul>                                                                                                    |  |  |
|   | Les enfants comparent les dessins.                                                                                                    | <ul> <li>Comparer les dessins : sont-ils les mêmes ? Où ont eu lieu<br/>les erreurs ? Est-ce que les autres groupes ont été<br/>gênants/trop bruyants pour la transmission ?</li> </ul>                                                                                             |  |  |
|   | On recommence en inversant les rôles.                                                                                                    | <ul> <li>Inverser les rôles et recommencer.</li> </ul>                                                                                                    |  |  |
|   |                                                                                                    | <ul> <li>Que s'est-il passé la deuxième fois ? Se sont-ils mis<br/>d'accord sur un "code" à utiliser (0 pour "vide" et 1 pour<br/>"rempli" par exemple) ?</li> </ul>                                                                                                    |  |  |
|   | Dans un ordinateur, c'est (presque)<br>pareil : l'ordinateur ne comprend que<br>les 0 et les 1, mais c'est suffisant pour<br>coder une image en noir et blanc. | <ul> <li>Donner quelques explications et faire le lien avec<br/>l'ordinateur et la manière dont les données sont codées.</li> </ul>                                                                                                    |  |  |
|   | En complinant ces 0 et ces 1, on peut                                                                                                    | <u> </u>                                                                                                    |  |  |

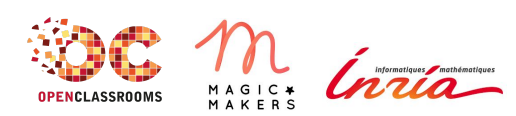

# <Class'Code>

| même faire des couleurs !                                                                                         |   |                                 |
|----------------------------------------------------------------------------------------------------|---|---------------------------------|
| Puisque vous avez tout compris, faisons<br>un dessin en pixel art sur l'ordinateur,<br>mais coloré cette fois-ci. | • | Introduire l'activité suivante. |

| 4 | Piskel App – 60'                                                                                                    |                                                                                                    |  |  |
|---|----------------------------------------------------------------------------------------------------|----------------------------------------------------------------------------------------------------|--|--|
|   | On va maintenant passer sur un logiciel<br>qui s'appelle Piskel.                                                                  | <ul> <li>Installer les enfants sur les ordinateurs et lancer Piskel<br/>App.</li> <li>Faire une présentation très rapide de l'interface, leur dire<br/>de tester les différents outils disponibles.</li> </ul>                              |  |  |
|   | À vous de créer votre propre oeuvre en pixel art, avec Piskel.                                                                    | <ul> <li>Laisser les enfants créer leurs dessins. Leur montrer<br/>comment chercher des modèles de pixel art sur internet<br/>(si vous disposez d'une connexion internet, sinon fournir<br/>des modèles).</li> </ul>                        |  |  |
|   | Piskel permet même de faire des<br>animations en utilisant plusieurs<br>dessins, comme on pourrait le faire<br>avec un flip book. | <ul> <li>Une fois les premiers dessins terminés, expliquer le<br/>fonctionnement des « frames » pour faire des animations<br/>(gif).</li> </ul>                                                                                             |  |  |
|   | Utilisons ces animations pour les coder<br>dans Scratch !                                                                         | <ul> <li>Laisser les enfants créer leurs animations.</li> <li>Expliquer comment sauvegarder les dessins.</li> <li>Si les enfants finissent très vite, importer les dessins dans<br/>Scratch et voir le basculement des costumes.</li> </ul> |  |  |

| 5 | Conclusion                                                                                                    |                                                                                                    |  |  |  |
|---|----------------------------------------------------------------------------------------------------|----------------------------------------------------------------------------------------------------|--|--|--|
|   | La séance est passée très vite !                                                                                                    | <ul> <li>Prendre le temps de projeter (ou de montrer) les œuvres<br/>de chacun à l'ensemble du groupe.</li> </ul>                                                                                                    |  |  |  |
|   | Finalement, qu'est-ce qu'un pixel ?<br>Les pixels sur vos écrans sont de<br>différentes couleurs, ça forme des<br>lettres et des images. Toutes ces<br>informations sont stockées à l'intérieur<br>de votre ordinateur sous forme de<br>code : des 0 et des 1 comme dans<br>Pixel-paravent. | <ul> <li>Revenir sur la notion de pixel. Ré-expliquer en utilisant les<br/>mots des enfants si nécessaire.</li> </ul>                                                                                                  |  |  |  |
|   | Qu'est-ce que j'ai appris ?<br>Qu'est-ce qui était difficile ?                                                                                                    | <ul> <li>Permettre aux enfants d'exprimer ce qu'ils ont pensé de<br/>l'atelier, de poser des questions, etc.</li> <li>Leur expliquer ce qu'ils vont faire pendant la séance<br/>suivante, le cas échéant :)</li> </ul> |  |  |  |

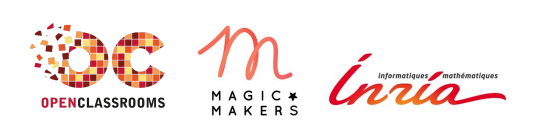

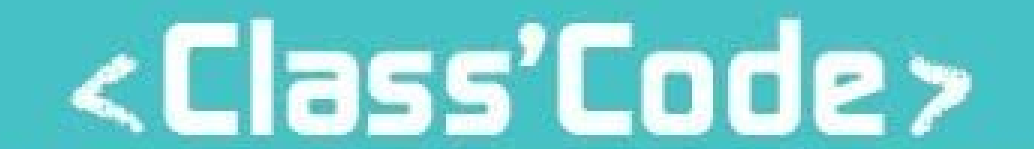

| Pour aller plus loin              |                                                               |  |  |  |
|-----------------------------------|---------------------------------------------------------------|--|--|--|
| Comment sont entrés mes images,   | https://pixees.fr/comment-sont-entrees-mes-images-textes-donn |  |  |  |
| textes, données dans la machine ? | ees-dans-la-machine/                                          |  |  |  |

## **Pixel-Paravent**

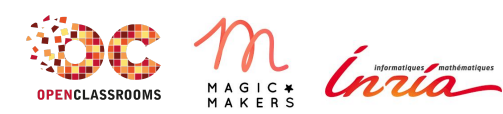